# Инструкция по установке экземпляра мобильного приложения, предоставленного для проведения экспертной проверки, на ПО Android.

#### Этап 1. Требования для запуска ПО.

- 1. Наличие мобильного телефона подключенного к сети Интернет. Рекомендуемые минимальные системные ресурсы на телефоне:
- Операционная система: Android 11.0 и выше.
- Оперативная память: 6Гб и больше.

#### Этап 2. Установка приложения «TechnadzorPRO».

- 1. Скачайте и установите приложение TechnadzorPRO.
- 2. Перейдите по ссылке или отсканируйте QR-код.

https://play.google.com/store/apps/details?id=setl\_group.technadzor\_pro

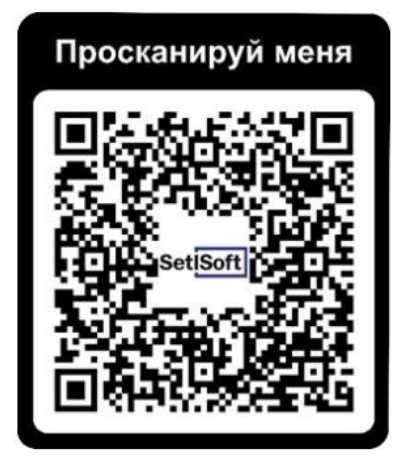

- 1. Нажмите «Установить».
- 2. После загрузки нажмите «Открыть».
- 3. Нажмите «Далее».
- 4. Нажмите «Начать тестирование».

### Этап 3. Открытие приложения «TechnadzorPRO».

1. Введите код вашей компании и нажмите подтвердить.

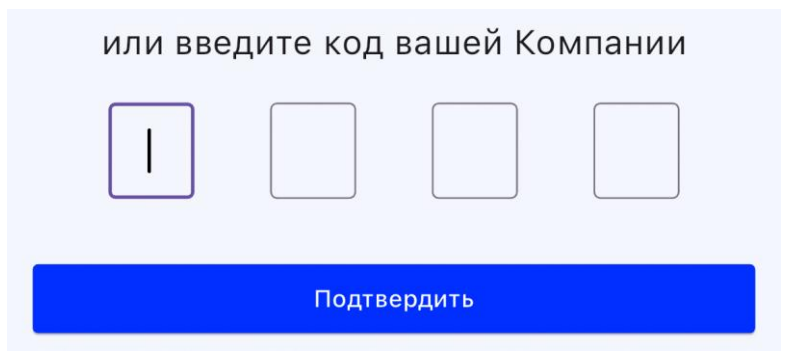

- 2. Введите логин и пароль.
- 3. Нажмите «Войти»

| Логин  | $\leftarrow$ |   |
|--------|--------------|---|
| Пароль | $\leftarrow$ | S |
|        |              | - |

Работа с модулем «Технадзор».

### Этап 1. Переход в модуль «Технадзор».

1. Открываем меню в верхнем, левом углу.

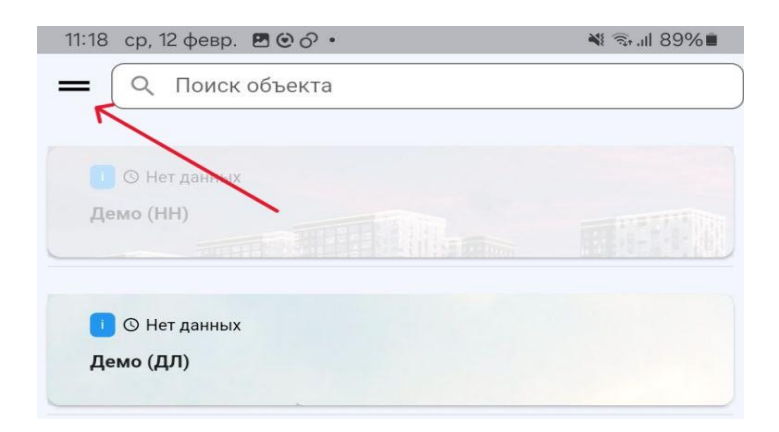

2. Выбираем «Технадзор» и возвращаемся на главный экран.

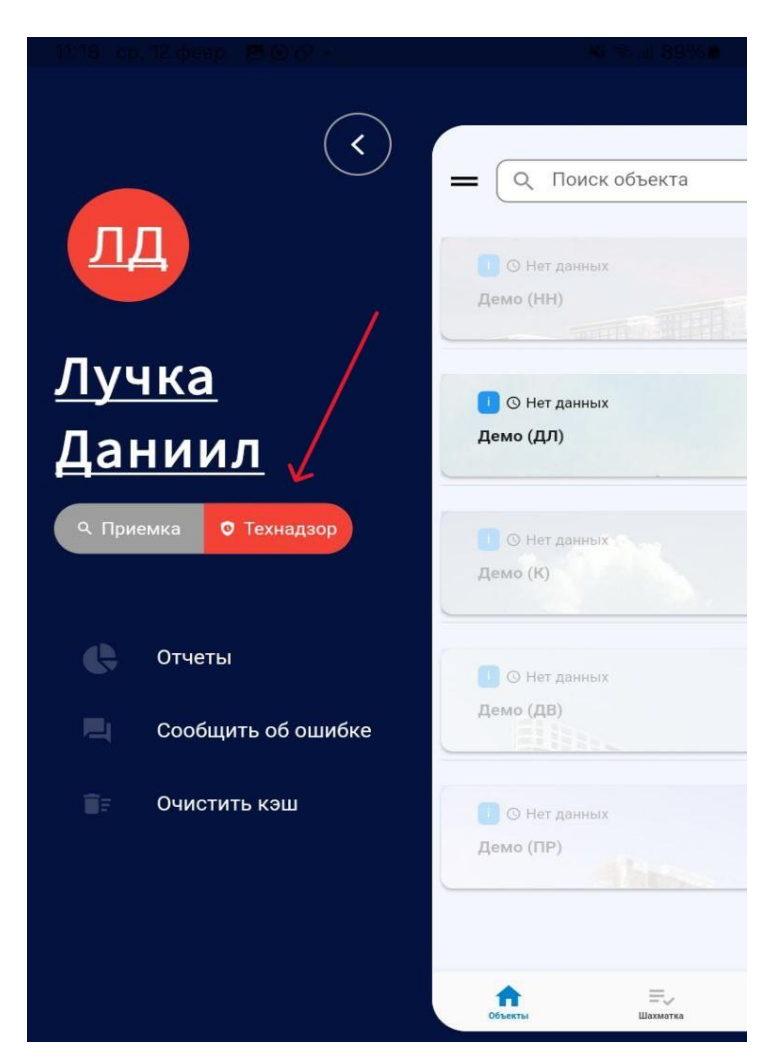

Этап 2. Добавление отклонений.

1. Выберите объект

| = ( Q r                                                                                                    | Іоиск объекта                |  |
|----------------------------------------------------------------------------------------------------|------------------------------|--|
|                                                                                                    |                              |  |
| 🚺 🕓 Нет ,                                                                                                    | данных                       |  |
| Новый о                                                                                                    | 5ъект от 14.10.2024 11:32:42 |  |
|                                                                                                    | K                            |  |
| O Her                                                                                                    | ланных                       |  |
| ЖК "Лом                                                                                                    |                              |  |
| The second second secon |                              |  |

2. Нажмите на синхронизацию, выберите корпус-секцию и нажмите на кнопку в верхнем, правом, углу

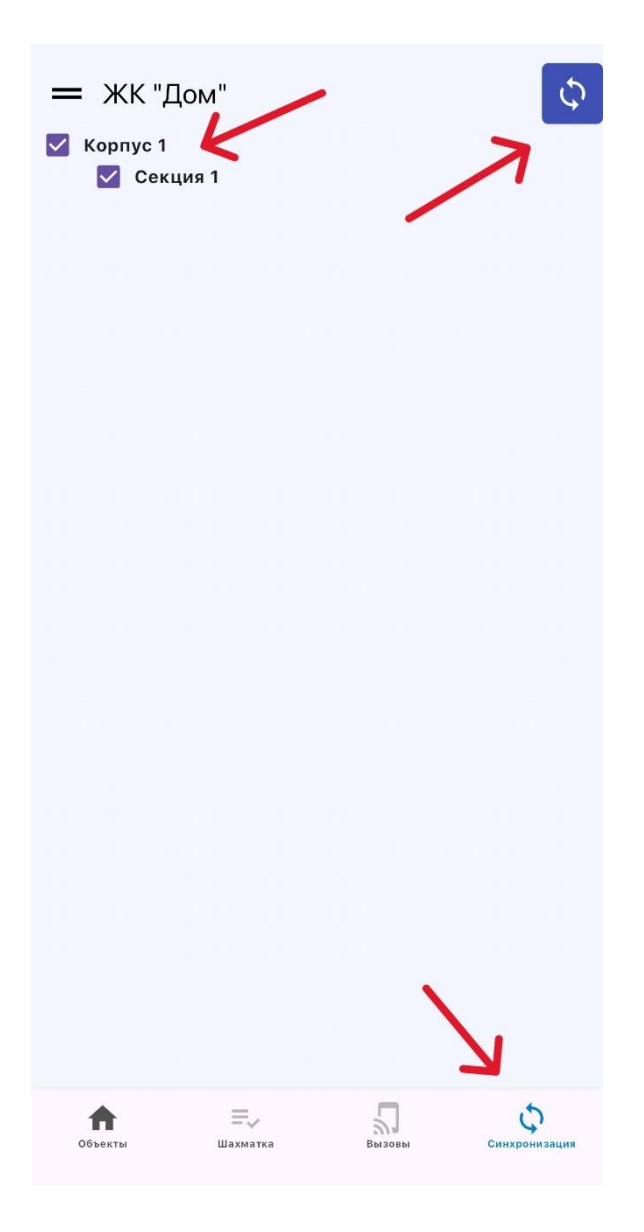

### ВАЖНО!

-Те локации, на которые вызвал подрядчик, будут выбраны автоматически!

-Чем больше локаций выбрано для синхронизации тем больше времени она займет!

-Во время работы с шахматкой (основным экраном) переход возможен только между синхронизированными локациями (секциями)!

3. После синхронизации, для перехода в шахматку необходимо нажать в соответствующую кнопку.

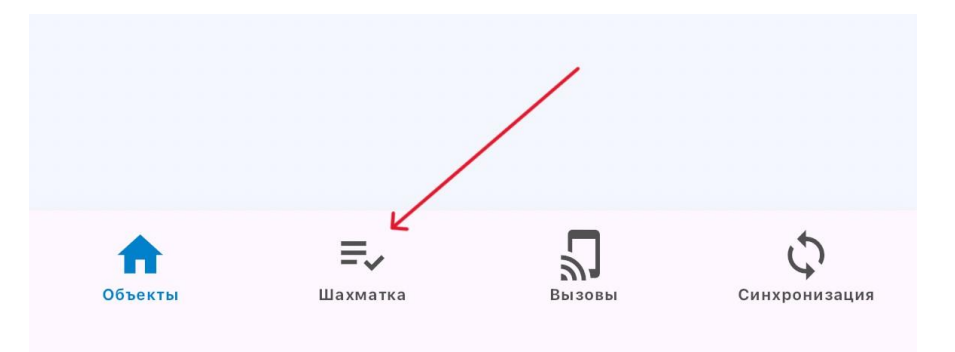

4. Выберите нужную вам работу и этаж, на котором хотите добавить отклонения.

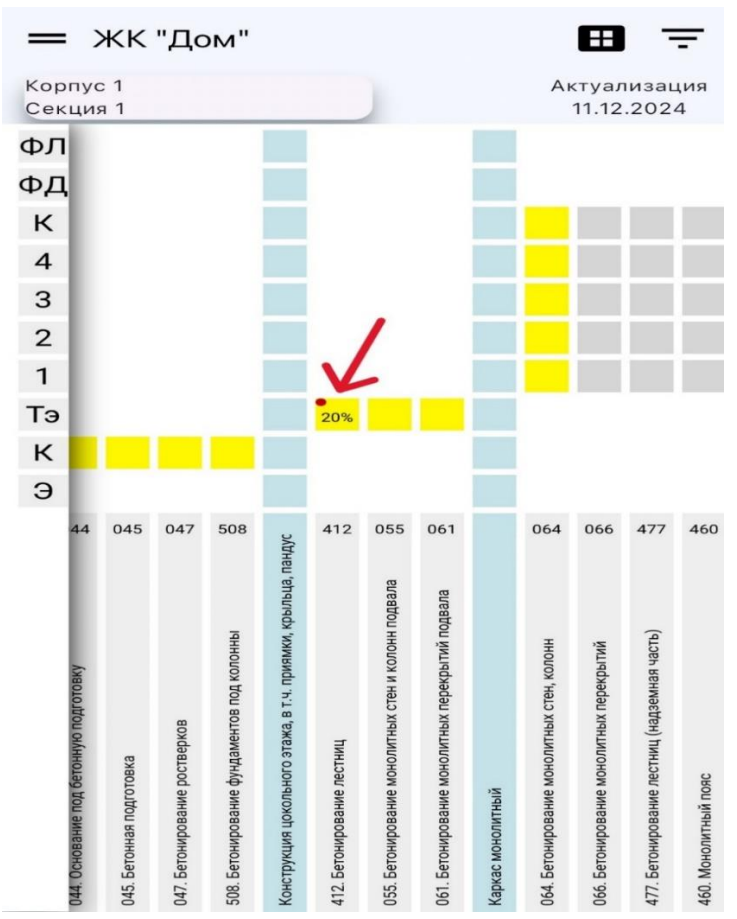

В открывшемся окне указаны три типа контроля.

- 5. Выберите тип контроля «Приемочный».
- 6. Нажмите на плюс в нижней части экрана, чтобы добавить отклонения.

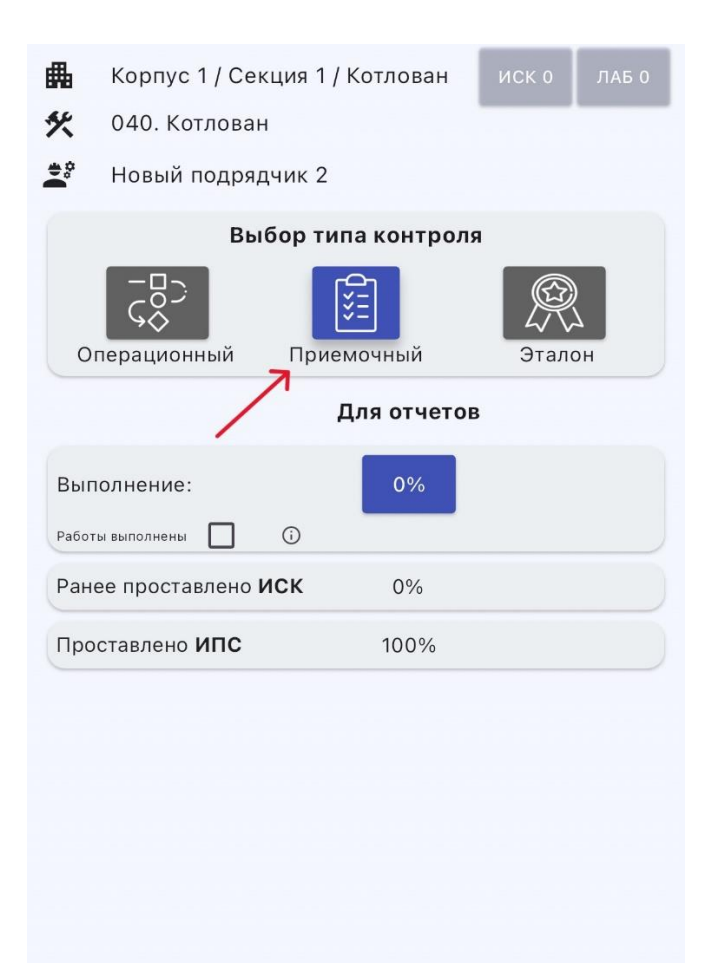

₽,

R

Откл 0

•

- 7. Выберите уровень помещения и комнаты.
- 8. Укажите комментарий вручную или выберите из предложенных.
- 9. Сделайте фотофиксацию с помощью камеры или выберите из галереи, укажите графические замечания, если надо.
- 10.Выберите дату устранения.

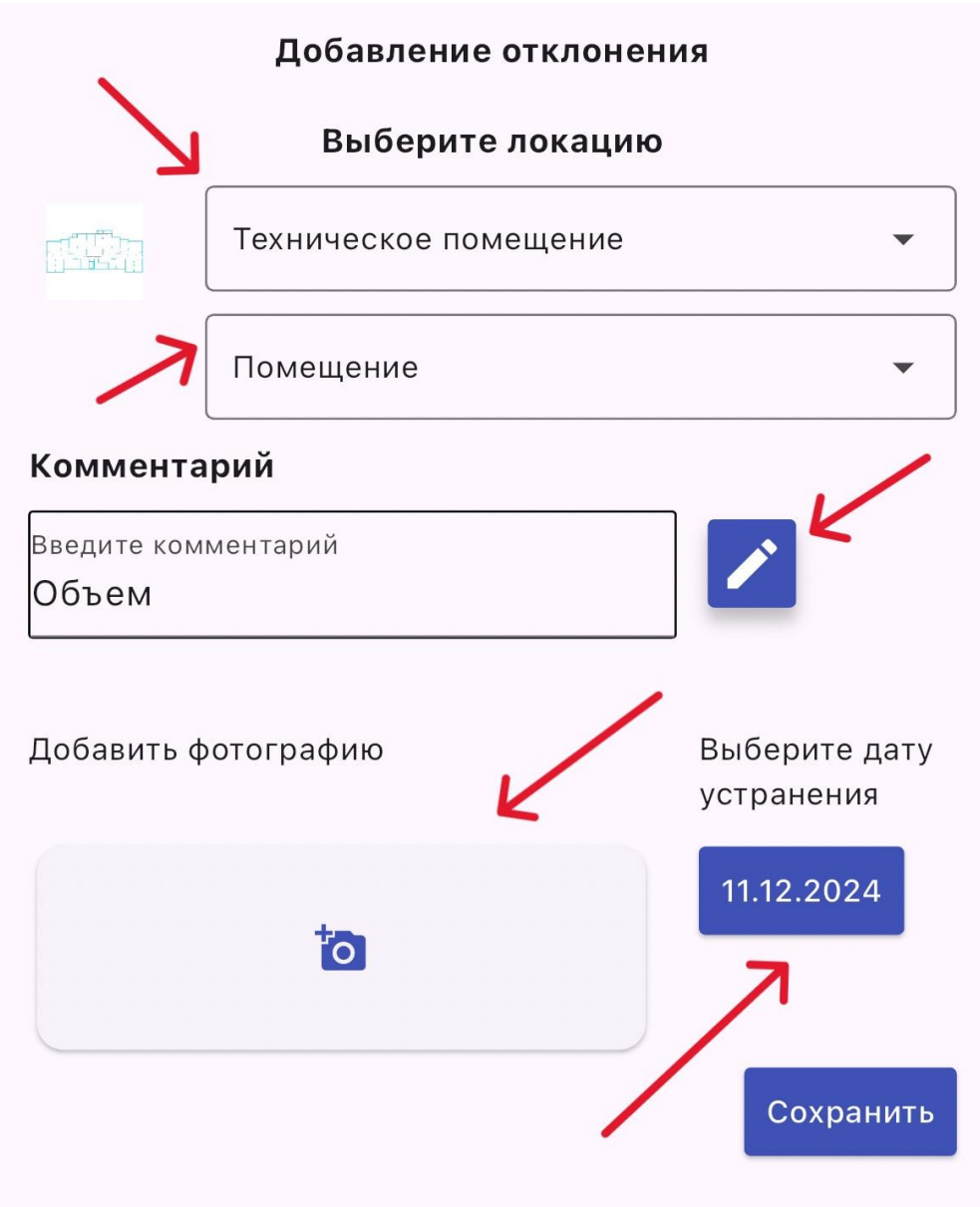

## 11. Нажмите «Сохранить».

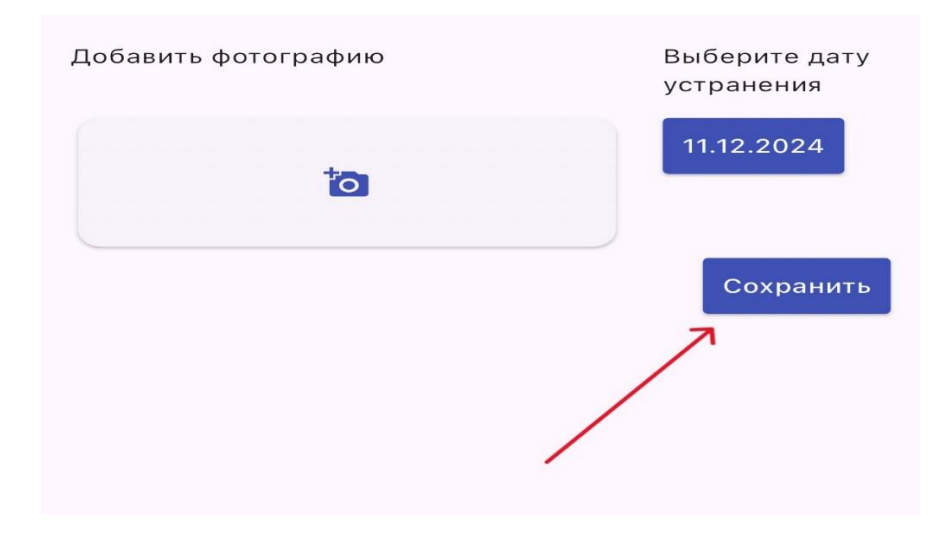

## Этап 3. Проставление факта.

1. Выберите объект.

|             | /          |
|-------------|------------|
| 202 11:32:4 | 42         |
| 11102.0     |            |
|             |            |
|             |            |
| State State |            |
|             |            |
|             | 202-11:32: |

2. Нажмите на синхронизацию, выберите корпус-секцию и нажмите на кнопку в верхнем, правом, углу.

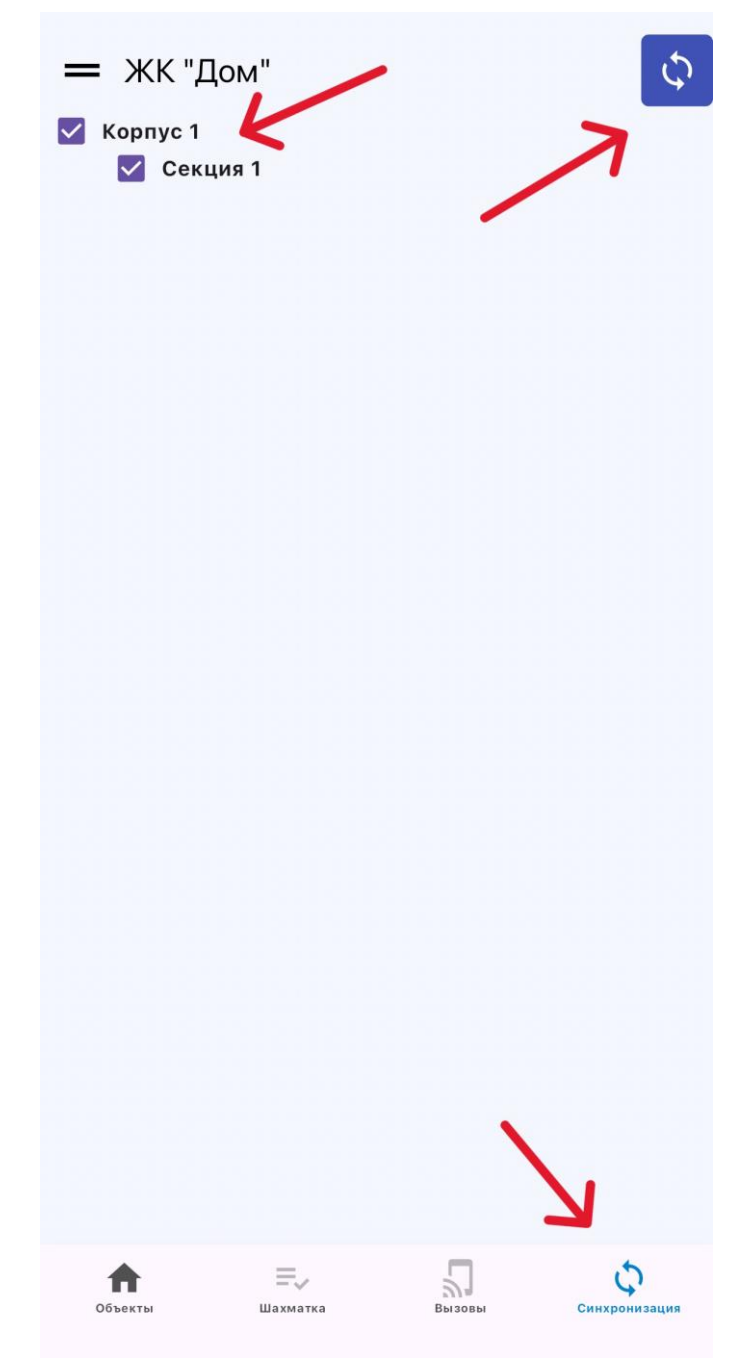

3. После синхронизации, для перехода в шахматку необходимо нажать в соответствующую кнопку.

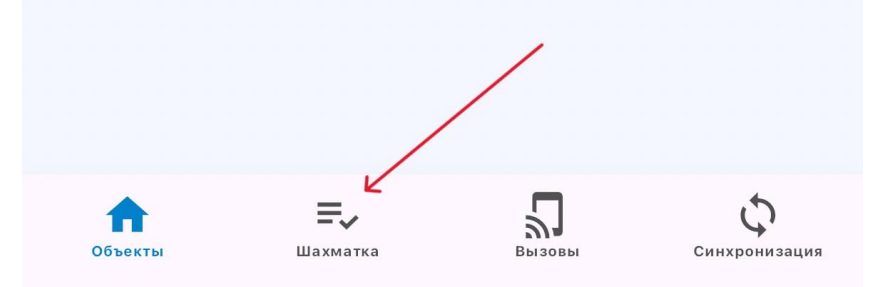

4. Выберите работу и этаж, на котором хотите проставить факт.

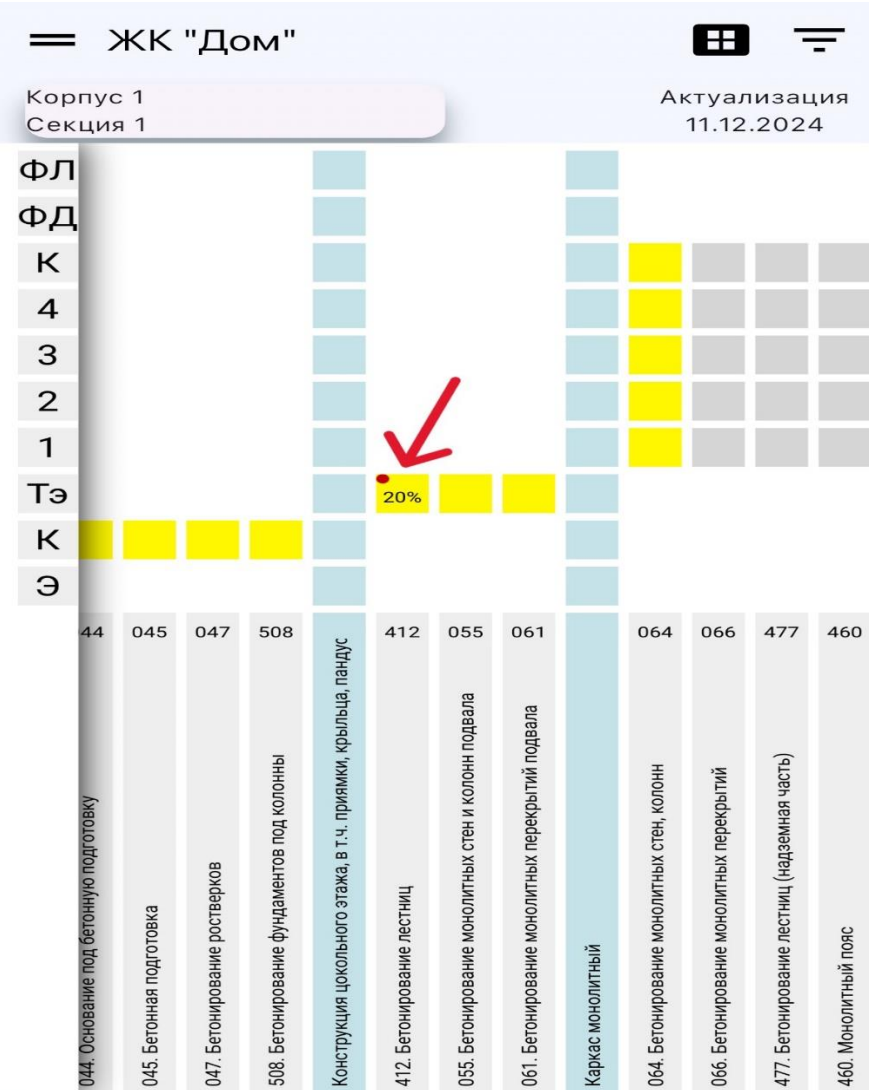

5. Нажмите на строку «Выполнение».

| Выбо                        | ор типа контро         | ля     |
|-----------------------------|------------------------|--------|
| Сорационный                 | <b>Е</b><br>Приемочный | Эталон |
|                             | Для отчето             | ов     |
| Выполнение:                 | 20%                    | K      |
| Работы выполнены            | D                      |        |
| Ранее проставлено <b>ИС</b> | <b>K</b> 0%            |        |
| Проставлено ИПС             | 100%                   |        |

6. Введите значение вручную или выберите из предложенных.

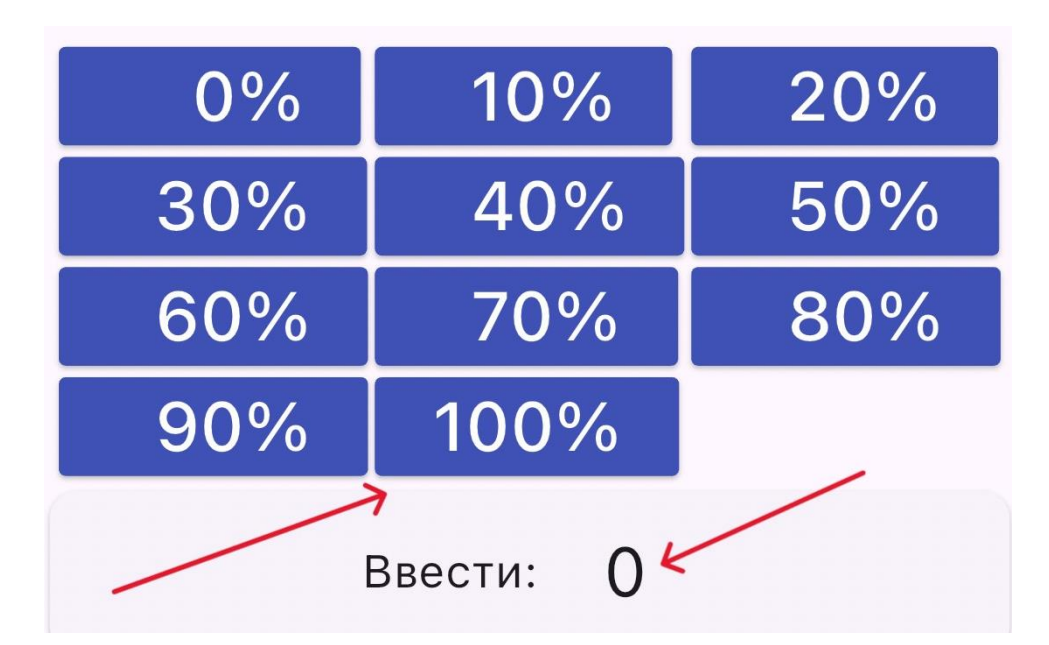

Если при проставлении факта вы указали, что работы приняты не полностью, то надо указать причину в виде комментария.

- 7. Нажмите «Сохранить» в правом, нижнем, углу.
- 8. Нажмите «Назад» в левом, верхнем, углу.

| ←   |                                | охожде          | ение КТ   | -     |       |
|-----|--------------------------------|-----------------|-----------|-------|-------|
| 畾   | Корпус 1 / Со<br>Технический : | чия 1 /<br>этаж |           | ИСК 1 | ЛАБ О |
| *   | 412. Бетониро                  | вание лес       | стниц     |       |       |
| ÷.  | Новый подряд                   | цчик 2          |           |       |       |
|     | Вы                             | бор типа        | контрол   | я     |       |
| 01  | СОС<br>СОС<br>перационный      | С<br>Приемо     | ✓         | Эталс | он    |
|     |                                | Дл              | я отчетоі | 8     |       |
| Вып | олнение:                       | (j)             | 20%       |       |       |
| Ран | ее проставлено І               | 1 <b>CK</b> 20  | )% (i     |       |       |
| Про | ставлено <b>ИПС</b>            |                 | 100%      |       |       |
|     |                                |                 |           | \     |       |
|     | ₹                              |                 | Отк       |       |       |

9. Выберите «Объекты» в левом, нижнем, углу.

| ♠ ←     | ≡,       | 5      | \$            |
|---------|----------|--------|---------------|
| Объекты | Шахматка | Вызовы | Синхронизация |

10. Выполните синхронизацию, для отправки данных.

| <ul> <li>О Актуализация: 11.12.2</li> <li>ЖК "Дом"</li> <li>Есть неотправленные данные</li> </ul> | 024        |
|---------------------------------------------------------------------------------------------------|------------|
| — ЖК "Дом" Корпус 1 Секция 1                                                                      | (j)<br>(¢) |

### Приемка квартир.

### Этап 1. Переход с главного экрана в «Приемка квартир».

Выбираем «Приемка» и «Стандартная», далее возвращаемся на главный экран с объектами.

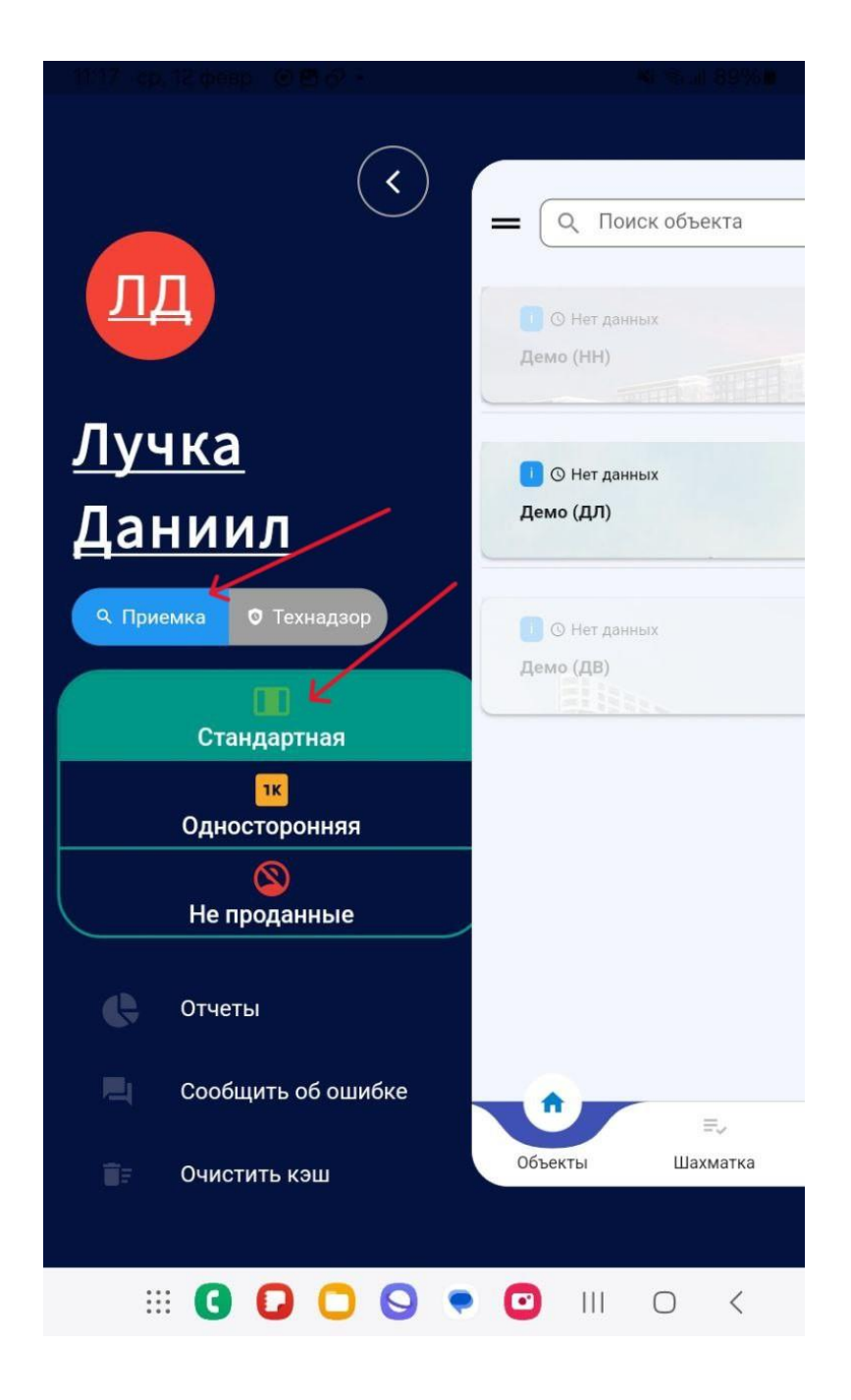

### Этап 2. Приемка квартир и проставление отклонений.

1. Выбираем объект.

| – Q Поиск объекта                                   |  |
|-----------------------------------------------------|--|
| <ul> <li>Энет данных</li> <li>Демо (НН)</li> </ul>  |  |
| <ul> <li>О Нет данных</li> <li>Демо (ДЛ)</li> </ul> |  |
| <ul> <li>Э Нет данных</li> <li>Демо (ДВ)</li> </ul> |  |

2. Выбираем нужные нам локации и выполняем синхронизацию.

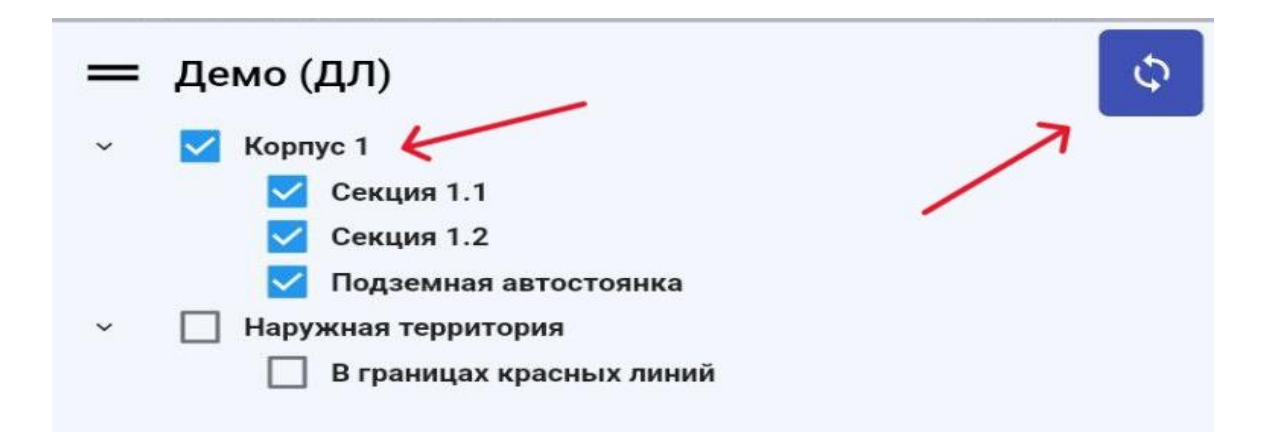

3. Переходим на экран «Шахматка» и нажимаем на иконку «Квартира».

| Корп                                           | yc 1                                                   | ▼ Ce                                                          | кция 1.1                                               | *                                                       |
|------------------------------------------------|--------------------------------------------------------|---------------------------------------------------------------|--------------------------------------------------------|---------------------------------------------------------|
| <b>Профиль</b><br>Этаж 15<br>ИСК<br>СКС<br>ДОЛ | Стояк 1<br>Квартира 1 ()<br>Ок Ви Фа Вх Сд Си Эл От Са | <b>Стояк 2</b><br>Квартира 2 ()<br>Ок Ви Фа Вх Сд Си Эл От Са | Стояк 3<br>Квартира 3 ()<br>Ок Ви Фа Вх Сд Си Эл От Са | <b>Стояк 4</b><br>Квартира 4 ()<br>Ок Ви Фа Вх Сд Си Эл |
| Этаж 14<br>ИСК<br>СКС<br>ДОЛ                   | Квартира 1 () 🞸<br>Ок Ви Фа Вх Сд Си Эл От Са          | Квартира 2 ()<br>Ок Ви Фа Вх Сд Си Эл От Са                   | Квартира 3 ()<br>Ок Ви Фа Вх Сд Си Эл От Са            | Квартира 4 ()<br>Ок Ви Фа Вх Сд Си Эл                   |
| Этаж 13<br>ИСК<br>СКС<br>ДОЛ                   | Квартира 1 ()<br>Ок Ви Фа Вх Сд Си Эл От Са            | Квартира 2 ()<br>Ок Ви Фа Вх Сд Си Эл От Са                   | Квартира 3 ()<br>Ок Ви Фа Вх Сд Си Эл От Са            | Квартира 4 ()<br>Ок Ви Фа Вх Сд Си Эл                   |
| Этаж 12<br>ИСК<br>СКС<br>ДОЛ                   | Квартира 1 ()<br>Ок Ви Фа Вх Сд Си Эл От Са            | Квартира 2 ()<br>Ок Ви Фа Вх Сд Си Эл От Са                   | Квартира 3 ()<br>Ок Ви Фа Вх Сд Си Эл От Са            | Квартира 4 ()<br>Ок Ви Фа Вх Сд Си Эл                   |
| Этаж 11<br>ИСК<br>СКС<br>ДОЛ                   | Квартира 1 ()<br>Ок Ви Фа Вх Сд Си Эл От Са            | Квартира 2 ()<br>Ок Ви Фа Вх Сд Си Эл От Са                   | Квартира 3 ()<br>Ок. Ви Фа Вх. Сд. Си. Эл От. Са       | Квартира 4 ()<br>Ок Ви Фа Вх Сд Си Эл                   |
| Этаж 10<br>ИСК<br>СКС<br>ДОЛ                   | Квартира 1 ()<br>Ок Ви Фа Вх Сд Си Эл От Са            | Квартира 2 ()<br>Ок Ви Фа Вх Сд Си Эл От Са                   | Квартира 3 ()<br>Ок Ви Фа Вх Сд Си Эл От Са            | Квартира 4 ()<br>Ок Ви Фа Вх Сд Си Эл                   |
| этаж 9<br>иск<br>скс<br>дол                    | Квартира 1 ()<br>Ок Ви Фа Вх Сд Си Эл От Са            | Квартира 2 ()<br>Ок Ви Фа Вх Сд Си Эл От Са                   | Квартира 3 ()<br>Ок Ви Фа Вх Сд Си Эл От Са            | Квартира 4 ()<br>Ок Ви Фа Вх Сд Си Эл                   |
| Этаж 8<br>о<br>д                               | Квартира 1 ()<br>ОК ВИ Фа Вх Сд Си Эл От Са            | Квартира 2 ()<br>Ок Ви Фа Вх Сд Си Эл От Са                   | Квартира 3 ()<br>Ок Ви Фа Вх Сд Си Эл От Са            | Квартира 4 ()<br>Ок Ви Фа Вх Сд Си Эл                   |
|                                                | ft -                                                   |                                                               |                                                        | ¢                                                       |

4. Необходимо принять все типы работ, либо проставить отклонения.

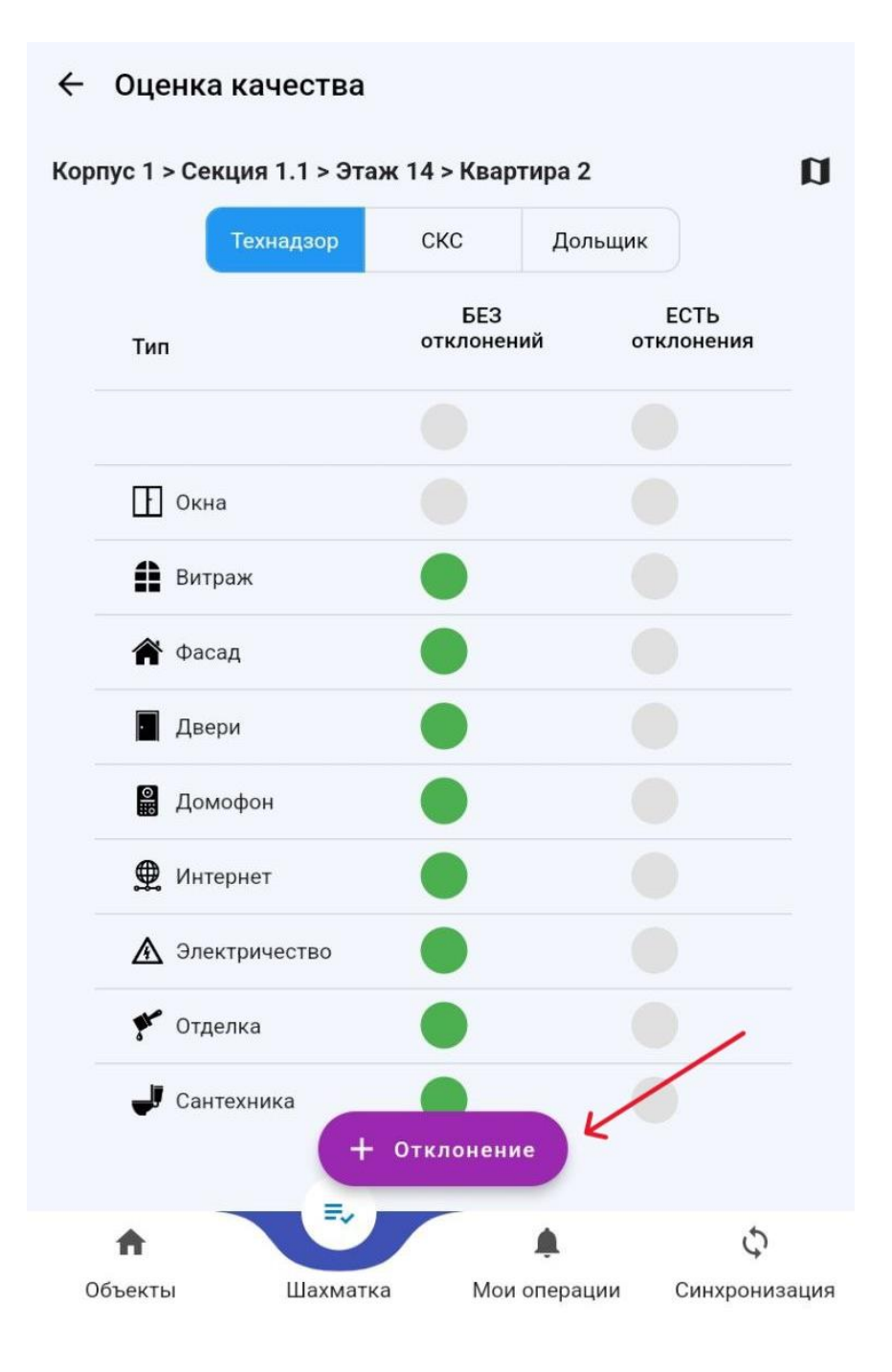

 Выбираем помещение, тип отклонения, замечание, замечание можно выбрать из выпадающего списка или ввести вручную. По нажатию на «Сохранить» вам предоставить выбор по фотофиксации.

| ← Оценк        | а качества      |                 |                    |                |
|----------------|-----------------|-----------------|--------------------|----------------|
| Корпус 1 > Се  | екция 1.1 > Эта | аж 14 > Квар    | гира 2             | a              |
|                | Технадзор       | скс             | Дольщик            |                |
| Тип            |                 | БЕЗ<br>отклонен | Е<br>ИЙ ОТКЛ       | СТЬ<br>тонения |
|                |                 |                 |                    |                |
| П Ок           | на              |                 |                    |                |
|                |                 |                 |                    |                |
|                | Добавл          | ение откл       | онения             | /              |
| Кухня          | щение           |                 |                    | K .            |
| ι              | Выбер           | ите тип откло   | онения             |                |
| Ш°             | кна 🔒 Вит       | граж 🎓 Ф        | расад              | lвери          |
|                | омофон          | Интернет        | <u>А</u> Электриче | ество          |
| × 0            | тделка 🤳        | Сантехника      |                    |                |
| R-C            |                 |                 |                    | $\checkmark$   |
| Каф. пл. , зат | ирка загрязнени | 10              |                    | -              |
|                |                 | Сохранить       | ~                  |                |

6. Сделайте фотографию или выберите из галереи, сделайте графические указания, если потребуется.

| ÷ (                                          | 🔶 Оценка качества                             |      |                  |         |                  |  |
|----------------------------------------------|-----------------------------------------------|------|------------------|---------|------------------|--|
| Корпус 1 > Секция 1.1 > Этаж 14 > Квартира 2 |                                               |      |                  |         | D                |  |
|                                              |                                               |      | СКС              | Дольщик |                  |  |
|                                              | Тип                                           |      | БЕЗ<br>отклонені | ий отн  | ЕСТЬ<br>слонения |  |
|                                              |                                               |      |                  |         |                  |  |
|                                              | П ок                                          | на   |                  |         |                  |  |
|                                              |                                               |      |                  |         |                  |  |
| — Выбеј                                      | Добавление отклонения<br>С Выберите помещение |      |                  |         |                  |  |
| Кухня                                        |                                               |      |                  |         |                  |  |
| Выберите тип отклонения                      |                                               |      |                  |         |                  |  |
|                                              | 🚹 Окна 🏥 Витраж 🏠 Фасад 📄 Двери               |      |                  |         |                  |  |
|                                              | 📓 Домофон 🛛 🚆 Интернет 🔥 Электричество        |      |                  |         |                  |  |
| 0                                            | 💿 Камера 🧲                                    |      |                  |         |                  |  |
|                                              |                                               |      |                  |         |                  |  |
|                                              | Галер                                         | ея 🧲 |                  |         |                  |  |
| <br>2                                        | Галер<br>Графи                                | ея 🧲 | ия 🗲             | _       |                  |  |

# Этап 3. Завершение работы.

1. По завершению работы на экране «Шахматка», нажмите на кнопку «Синхронизация» в правом, нижнем углу.

| Корп                                           | iyc 1                                                  | ✓ Cel                                                  | кция 1.1                                               | *                                                   |
|------------------------------------------------|--------------------------------------------------------|--------------------------------------------------------|--------------------------------------------------------|-----------------------------------------------------|
| <b>Профиль</b><br>Этаж 15<br>ИСК<br>СКС<br>ДОЛ | Стояк 1<br>Квартира 1 ()<br>Ок Ви Фа Вх Сд Си Эл От Са | Стояк 2<br>Квартира 2 ()<br>Ок Ви Фа Вх Сд Си Эл От Са | Стояк 3<br>Квартира 3 ()<br>Ок Ви Фа Вх Сд Си Эл От Са | Стояк 4<br>Квартира 4 ()<br>Ок Ви Фа Вх Сд Си Эл От |
| Этаж 14<br>ИСК<br>СКС<br>ДОЛ                   | Квартира 1 ()<br>Ок Ви Фа Вх Сд Си Эл От Са            | Квартира 2 ()<br>Ок Ви Фа Вх Сд Си Эл От Са            | Квартира 3 ()<br>Ок Ви Фа Вх Сд Си Эл От Са            | Квартира 4 ()<br>Ок Ви Фа Вх Сд Си Эл От            |
| Этаж 13<br>ИСК<br>СКС<br>ДОЛ                   | Квартира 1 ()<br>Ок Ви Фа Вх Сд Си Эл От Са            | Квартира 2 ()<br>Ок Ви Фа Вх Сд Си Эл От Са            | Квартира 3 ()<br>Ок Ви Фа Вх Сд Си Эл От Са            | Квартира 4 ()<br>Ок Ви Фа Вх Сд Си Эл От            |
| Этаж 12<br>ИСК<br>СКС<br>ДОЛ                   | Квартира 1 ()<br>Ок Ви Фа Вх Сд Си Эл От Са            | Квартира 2 ()<br>Ок Ви Фа Вх Сд Си Эл От Са            | Квартира 3 ()<br>Ок Ви Фа Вх Сд Си Эл От Са            | Квартира 4 ()<br>Ок Ви Фа Вх Сд Си Эл От            |
| Этаж 11<br>ИСК<br>СКС<br>ДОЛ                   | Квартира 1 ()<br>Ок Ви Фа Вх Сд Си Эл От Са            | Квартира 2 ()<br>Ок Ви Фа Вх Сд Си Эл От Са            | Квартира 3 ()<br>Ок Ви Фа Вх Сд Си Эл От Са            | Квартира 4 ()<br>Ок Ви Фа Вх Сд Си Эл От            |
| Этаж 10<br>ИСК<br>СКС<br>ДОЛ                   | Квартира 1 ()<br>Ок Ви Фа Вх Сд Си Эл От Са            | Квартира 2 ()<br>Ок Ви Фа Вх Сд Си Эл От Са            | Квартира 3 ()<br>Ок Ви Фа Вх Сд Си Эл От Са            | Квартира 4 ()<br>Ок Ви Фа Вх Сд Си Эл От            |
| Этаж 9<br>ИСК<br>СКС<br>ДОЛ                    | Квартира 1 ()<br>Ок Ви Фа Вх Сд Си Эл От Са            | Квартира 2 ()<br>Ок Ви Фа Вх Сд Си Эл От Са            | Квартира 3 ()<br>Ок Ви Фа Вх Сд Си Эл От Са            | Квартира 4 ()<br>Ок Ви Фа Вх Сд Си Эл От            |
| Этаж 8                                         | Квартира 1 ()<br>ОК ВИ Фа Вх Сд Си Эл ОТ Са            | Квартира 2 ()<br>Ок Ви Фа Вх Сд Си Эл От Са            | Квартира 3 ()<br>Ок Ви Фа Вх Сд Си Эл От Са            | Квартира 4 ()<br>Ок Ви Фа Вх Сд Си Эл От            |
| c                                              | Объекты                                                | Шахматка М                                             | Фои операции С                                         | хинхронизация                                       |

2. Секции, на которых есть данные по приемке, подсвечиваются красным цветом.

Выберите секцию и нажмите на кнопку «Синхронизация» в верхнем, правом углу.

| = | Демо (ДЛ)                    | )                                      |                   | \$            |
|---|------------------------------|----------------------------------------|-------------------|---------------|
| ~ | ☐ Корпус 1 ✓ Сек ☐ Сек ☐ Под | ция 1.1<br>ция 1.2<br>цземная автостоя | інка              |               |
| ~ | Наружная                     | а территория                           |                   |               |
|   | В гр                         | аницах красных                         | линий             |               |
|   |                              |                                        |                   |               |
|   |                              |                                        |                   |               |
|   |                              |                                        |                   |               |
|   |                              |                                        |                   |               |
|   |                              |                                        |                   |               |
|   |                              |                                        |                   |               |
|   |                              |                                        |                   |               |
|   |                              |                                        |                   |               |
|   |                              |                                        |                   |               |
|   |                              |                                        |                   |               |
|   |                              |                                        |                   |               |
|   |                              |                                        |                   |               |
|   |                              |                                        |                   |               |
|   |                              |                                        |                   |               |
|   |                              | =.                                     |                   | \$            |
| 0 | бъекты                       | —•<br>Шахматка                         | 🖛<br>Мои операции | Синхронизация |